# Riferimento rapido per gli utenti Mac di GroupWise

Ottobre 2023

#### Introduzione

In GroupWise è stato incluso un server GroupWise Calendar che permette agli utenti Mac di collegarsi a GroupWise usando CalDAV e CardDAV. In combinazione con IMAP e SMTP, offre una soluzione completa per gli utenti Mac. Nel seguente documento viene spiegato come configurare il Mac per l'utilizzo di GroupWise.

### Sistemi operativi Mac supportati

Di seguito sono indicati i sistemi operativi Mac supportati:

- High Sierra (10.13)
- Mojave (10.14)
- Catalina (10.15)
- Big Sur (10.16)

## Configurazione dell'app Mail di Mac

Prima di configurare l'app Mail di Mac, verificare di aver ricevuto le informazioni necessarie dall'amministratore GroupWise per IMAP e SMTP. Forniscono le connessioni di posta in entrata e in uscita per l'app Mail di Mac.

1 Nell'app Mail di Mac, selezionare Posta > Aggiungi account.

| Scegliere l'account e-mail da aggiungere |  |  |
|------------------------------------------|--|--|
| o 🦲 iCloud                               |  |  |
| ○ E Schange                              |  |  |
| ○ Google <sup>*</sup>                    |  |  |
| ○ YAHOO!                                 |  |  |
| · Aol.                                   |  |  |
| Aggiungi altro account e-mail            |  |  |
| ? Annulla Continua                       |  |  |

2 Selezionare Aggiungi altro account e-mail.

| Aggiunta account e-mail<br>Per iniziare, fornire le | informazioni indicate di seguito: |
|-----------------------------------------------------|-----------------------------------|
| Nome completo:                                      | Nome                              |
| Indirizzo e-mail:                                   | nome@esempio.com                  |
| Password:                                           | Obbligatorio                      |
|                                                     |                                   |
| Annulla                                             | Crea                              |

**3** Inserire il nome completo, l'indirizzo di posta GroupWise e la password GroupWise.

Quando si fa clic su **Crea**, viene visualizzata una finestra di dialogo in cui si chiede di configurare manualmente l'account. Fare clic su **Avanti**.

| Tipo di account: | IMAP POP         |
|------------------|------------------|
| Server di posta: | mail.esempio.com |
| Nome utente:     | Obbligatorio     |
| Password:        | Obbligatorio     |

4 Specificare il server IMAP. Il nome utente e la password dovrebbero essere già inseriti.

| Info server posta in uscita |                  |  |
|-----------------------------|------------------|--|
| Server SMTP:                | smtp.esempio.com |  |
| Nome utente:                | Facoltativo      |  |
| Password:                   | Facoltativo      |  |
| Annulla                     | Indietro         |  |

**5** Specificare il server SMTP, il nome utente e la password.

#### Configurazione dell'app Calendario di Mac

Prima di configurare l'app Calendario di Mac, verificare di disporre dell'indirizzo IP del server GroupWise Calendar o del nome DNS. Se l'amministratore ha configurato il rilevamento automatico del server GroupWise Calendar, questa operazione non è necessaria.

1 Nell'app Calendario di Mac, selezionare Calendario > Aggiungi account.

| Scegliere l'account calendario da aggiungere |  |  |
|----------------------------------------------|--|--|
| o 🦲 iCloud                                   |  |  |
| ○ E B Exchange                               |  |  |
| ○ Google <sup>-</sup>                        |  |  |
| <ul> <li>facebook</li> </ul>                 |  |  |
| ○ YAHOO!                                     |  |  |
| <ul> <li>Aggiungi account CalDAV</li> </ul>  |  |  |
| ? Annulla Continua                           |  |  |

2 Selezionare Aggiungi account CalDAV.

| Aggiunta di un account CalDAV                              |                     |  |
|------------------------------------------------------------|---------------------|--|
| Per iniziare, fornire le informazioni indicate di seguito: |                     |  |
| Tipo di account:                                           | Automatico          |  |
| Indirizzo e-mail:                                          | ohn.doe@esempio.com |  |
| Password:                                                  |                     |  |
|                                                            |                     |  |
|                                                            |                     |  |
| Annulla                                                    | Crea                |  |

**3** Nel caso in cui sia stato configurato il rilevamento automatico, specificare l'indirizzo di posta elettronica e la password.

oppure

Modificare il Tipo account su Manuale e specificare il nome utente GroupWise, la password e il nome DNS o l'indirizzo IP del server GroupWise Calendar.

#### Configurazione dell'app Contatti di Mac

Prima di configurare l'app Contatti di Mac, verificare di disporre dell'indirizzo IP del server GroupWise Calendar o del nome DNS.

1 Nell'app Contatti di Mac, selezionare Contatti > Aggiungi account.

| Scegliere l'account contatti da aggiungere |  |  |
|--------------------------------------------|--|--|
| o 🦲 iCloud                                 |  |  |
| ○ E Schange                                |  |  |
| ○ Google <sup>*</sup>                      |  |  |
| <ul> <li>facebook</li> </ul>               |  |  |
| <ul> <li>Linked in.</li> </ul>             |  |  |
| ○ YAHOO!                                   |  |  |
| <ul> <li>Altro account contatti</li> </ul> |  |  |
| ? Annulla Continua                         |  |  |

2 Selezionare Altro account contatti.

| CardDAV                                                    |      |  |
|------------------------------------------------------------|------|--|
| Per iniziare, fornire le informazioni indicate di seguito: |      |  |
|                                                            |      |  |
| CardDAV ᅌ                                                  |      |  |
| Nome utente:                                               |      |  |
| Password:                                                  |      |  |
| Indirizzo del server:                                      |      |  |
|                                                            |      |  |
|                                                            |      |  |
| Annulla                                                    | Crea |  |

**3** Specificare il nome utente GroupWise, la password e il nome DNS o l'indirizzo IP del server GroupWise Calendar.

#### Note legali

#### Copyright 1993-2023 Open Text.

Le uniche garanzie per i prodotti e servizi di Open Text e dei suoi affiliati e licenziatari ("Open Text") sono quelle indicate nelle dichiarazioni di garanzia esplicite che accompagnano tali prodotti e servizi. Nulla di quanto riportato nel presente documento deve essere interpretato come garanzia aggiuntiva. Open Text non sarà da ritenersi responsabile per errori tecnici o editoriali contenuti nel presente documento né per eventuali omissioni. Le informazioni di questo documento sono soggette a modifiche senza preavviso.